## **IP CAM User Guide**

One of the best features of the Thecus NAS is its nearly unlimited expandability through modules. With new modules, users can extend what the Thecus NAS can do. In this guide, you will learn now to install and use Thecus' latest module: IP CAM Surveillance. With it, you can use the Thecus NAS as an IP Cam server.

You can install the IP CAM module via **Module Management** > **Module Installation**. See the figure below for reference.

| Thecus                        |           |             |            |                   | _           | Language: Eng   | fish 🗡    |
|-------------------------------|-----------|-------------|------------|-------------------|-------------|-----------------|-----------|
| Mem                           | <u>ec</u> |             |            |                   |             |                 |           |
| System Information            |           | Module File | C'fakepath | (IP Cam 2.0.1 mod |             | Install.        | ^         |
| 🥪 System Management           | æ         | Module      | Management | aller all         |             |                 |           |
| We System Network             | 1+1       | Enable      | Name       | Version           | Description | Action          |           |
| : H Storage                   | (#)       | No          | IP_Cam     | 2.0.1             | IP Cam      | ▶ ×             |           |
| User and Group Authentication | .+1       |             |            |                   |             |                 |           |
| Application Server            | .el       |             | Browse     |                   |             |                 |           |
| Module management             | 1         |             |            |                   |             |                 |           |
| Stodule Installation          |           |             |            |                   |             |                 |           |
| System Module                 |           |             |            |                   |             |                 |           |
| E Backup                      | (*)       | <           |            |                   |             |                 | ~         |
|                               |           |             |            |                   |             | THECUS NO 200 V | 3.00.04.5 |

Next, install the IP CAM module. You can get either from Thecus web site or on the CD shipped with system.

Next, click locate the module file. Then click *Install* to complete the IP CAM module installation.

| System Information       Image: C: fiskpath/IP_Cam_2.0.1 mod         System Management       Image: System Network         System Network       Image: System Network         System Active and Group Authentication       Image: System Network         Image: System Network       Image: System Network         Image: System Network       Image: S | B Install |
|----------------------------------------------------------------------------------------------------|-----------|
| System Management     System Network     P     System Network     P     Sorage     s      User and Group Authentication     P     Module management     T      Module management     T                                                                                                    |           |
| Enable     Name     Version     Description     Activity       Storage     •1       User and Group Authentication     •1       Application Server     •1       Module management     •1                                                                                                    |           |
| If Storage       If Storage       If Storage       If Application Server       If Module management                                                                                                    | ion       |
| Duer and Group Authentication     Application Server     Server     Authentication                                                                                                    |           |
| Application Server                                                                                                    |           |
| Module management                                                                                                    |           |
|                                                                                                    |           |
| System Module<br>User Module                                                                                                    |           |

Once installation is successful, you should see the module displayed:

| Thecus                                                   |     |   |              |            |                  | _           | Language: Engi  | ish 🌱   |
|----------------------------------------------------------|-----|---|--------------|------------|------------------|-------------|-----------------|---------|
| Mem                                                      | 86  |   |              |            |                  |             |                 |         |
| System Information                                       |     |   | Module File: | C fakepath | IP Cam 2.0.1 mod |             | Install         | ^       |
| System Management                                        | -1  |   | Module       | Management |                  |             |                 |         |
| Wie System Network                                       |     |   | Enable       | Name       | Version          | Description | Action          |         |
| B Storage                                                |     |   | No           | IP_Cam     | 2.0.1            | IP Cam      | ▶ × 4           |         |
| 25User and Group Authentication                          |     |   |              |            |                  |             |                 |         |
| Application Server                                       | æ   |   |              |            |                  |             |                 |         |
| Addule management                                        | 1   |   |              |            |                  |             |                 |         |
| - Sheddle Installation<br>System Module<br>- User Module |     |   |              |            |                  |             |                 |         |
| [] Backup                                                | .+J | < |              |            |                  | ž.          |                 | >       |
|                                                          |     |   |              |            |                  |             | THECUS M5200 V3 | 00.04.5 |

To activate the IP CAM module, click and then confirm to "Enable". See the

figure below for reference.

| Enable | Name   | Version | Description | Action |
|--------|--------|---------|-------------|--------|
| No     | IP_Cam | 2.0.1   | IP Cam      | > x    |

The figure below shows the status for IP CAM module after installation. Meanwhile

| Enable                        | Name                |     | Version      |            | Description            | Action      |         |
|-------------------------------|---------------------|-----|--------------|------------|------------------------|-------------|---------|
| Yes                           | IP_Cam              |     | 2.0.1        |            | IP Cam                 | ×           |         |
| 900-                          |                     | 8   |              |            |                        |             |         |
| System Inf                    | ormation            |     | Module File: | C:/fal     | epath IP_Cam_2.0.1 mod |             | install |
| <ul> <li>System Ma</li> </ul> | inagement           | Ŧ   | Module 1     | lanagement |                        |             |         |
| System Net                    | twork               | E   | Enable       | Name       | Version                | Description | Action  |
| E Storage                     |                     |     | Yes          | IP_Cam     | 2.0.1                  | IP Cam      | □ ×     |
| User and G                    | roup Authentication | 11  |              |            |                        |             |         |
| Application                   | n Server            | (#1 |              |            |                        |             |         |
| Module ma                     | nagement            | -   |              |            |                        |             |         |
| S Module In:                  | stallation<br>stol  |     |              |            |                        |             |         |
| Cine Made                     | *<br>12             |     |              |            |                        |             |         |
|                               |                     |     |              |            |                        |             |         |

## IP CAM function is located under System Module of Module Management.

To start setting up the IP CAM function, double click the IP CAM from **System Module** category and the setup screen will appear as below:

| Thecus | ,                |                                     |                       | -                   |                 |                       |  |
|--------|------------------|-------------------------------------|-----------------------|---------------------|-----------------|-----------------------|--|
|        | IP Cam<br>Please | Surveillance<br>setup IP CAM resolu | ition lower than 640: | 480 or it will resu | It video compre | ss incomplete.        |  |
|        | Brand            | Location                            | Interval              | Folder              | Status          | Preview Modify Delete |  |
|        |                  |                                     | 1000                  | 444                 |                 |                       |  |

Next, click *Add* to enter the **IP CAM Configure** window. The supported number of IP CAMs in one system is limited to 20. See the figure below for setup details.

| Cam Configure  | 1            |                              |                    |           |            |        |          |    |    |    |    |    |
|----------------|--------------|------------------------------|--------------------|-----------|------------|--------|----------|----|----|----|----|----|
| Brand          | Afreey ANG   | >818G 🗸                      | 1                  |           |            |        |          |    |    |    |    |    |
| Location       |              |                              | 5                  |           |            |        |          |    |    |    |    |    |
| URL            | The late 101 | The second second            |                    |           |            |        |          |    |    |    |    |    |
| HTTP Potocol   | 1.1 V        | ist name of LP               | ed a tessa c gi-bu | nance (bf |            |        |          |    |    |    |    |    |
| Username       |              | (Limit:0                     | 9, a-2, A-Z)       |           |            |        |          |    |    |    |    |    |
| Password       |              | (Limit:                      | 0-9, and, Ani      | ()        |            |        |          |    |    |    |    |    |
| Interval       | 1 seconds    | ~                            |                    |           |            |        |          |    |    |    |    |    |
| Folder         | naswebsite   | ~                            |                    |           |            |        |          |    |    |    |    |    |
| hedule         |              |                              |                    |           |            |        |          |    |    |    |    |    |
| Schedule State | C Enabled    | <ul> <li>Disabled</li> </ul> |                    |           |            |        |          |    |    |    |    |    |
| Frequency      | Always       |                              |                    |           |            |        |          |    |    |    |    |    |
| Week Day       | Sunday       | Monday                       | Tuesday            | Wednesday | 🗌 Thursday | Friday | Saturday |    |    |    |    |    |
| Time           | Select Al    | L                            |                    |           |            |        |          |    |    |    |    |    |
|                | 0            | 1                            | 2                  | 3         | 4          | 5      | 6        | 7  | В  | 9  | 10 | 11 |
|                |              |                              |                    |           |            |        |          |    |    |    |    |    |
|                | 12           | 13                           | 14                 | 15        | 16         | 17     | 18       | 19 | 20 | 21 | 22 | 23 |
|                |              |                              |                    |           |            |        |          |    |    |    |    |    |
|                |              |                              |                    |           |            |        |          |    |    |    |    |    |

First, please select IP CAM from **Brand** drop down.

| Thecus           |                                                 |                         |
|------------------|-------------------------------------------------|-------------------------|
| IP Cam Configure | 6                                               |                         |
| Brand            | Afreey ANC-818G                                 | M                       |
| Location         | Afreey ANC-81.8G<br>SparkLan CAS-370W           |                         |
| URL              | Axis 207<br>Panasonic BL-C10<br>Vincesh PL-7137 | dfæsstegi-bin/video.jpg |
| HTTP Potocol     | ACM-4201<br>NetCaro SC 5MP IP                   |                         |
| Username         | NetCam XL 3MP                                   | 3 ane, AnZ)             |
| Password         | SparkLan CAS-673W<br>iPUX CS-1310W              | 1-9, ave, A-Z)          |
| Interval         | User Define                                     |                         |
| Folder           | naswebsite 🐱                                    |                         |

If "User Define" has been chosen then "Working Device" appears. Click on to lead you connect to "Supported List". See the figure below.

| IP Cam Configure               |                                                                             |                            |
|--------------------------------|-----------------------------------------------------------------------------|----------------------------|
| Brand                          | User Define                                                                 |                            |
| Location                       |                                                                             |                            |
| URL                            |                                                                             |                            |
| HTTP Potocol                   | lease search IPEG netcam_url in the motion website Working Devices          |                            |
|                                |                                                                             |                            |
| 🖉 WorkingDevices < Motion      | < Foswiki - Windows Internet Explorer                                       |                            |
| COO - Dittp://www.law          | rzen dk/Toswiki/bin/view/Motion/WorkingDevices 🛛 🖉 😒 🍫 🗶 🚼 Google           | P•                         |
| · 檔案 E) 編輯 E) 核親 (Y)           | 我的最愛(A) 工具(T) 說明(H)                                                         |                            |
| 🗙 灯 Windows Live               | ☑ ▼ 好友勤向 個人檔案 郵件 相片 行事度                                                     | MSN 分享 * 🗹 登入              |
| 🖕 我的最爱 🛛 👍 🛃 Par               | tner Central Sign-in 🏉 建端的铜芯 🔹 🙋 自訂連結 🔝 免費的 Hotmail 🔊 網頁快訊圖                 | 章 •                        |
| 🏀 WorkingDevices < Motion < Fo | soviki 🛅 * 🔂 *                                                              | 🖸 🖶 • 網頁(1) • 安全性(5) • "   |
|                                |                                                                             | Jump                       |
| MOTI                           | Motion - Working Devices                                                    | Search                     |
|                                |                                                                             |                            |
| Motion                         | NOTE: Motion 3.2.11.1 has been released                                     |                            |
| Log In or Register             |                                                                             |                            |
| Welcome                        | You are here: Foswiki > Motion Web > WorkingDevices (11                     | Sep 2009, AngelCarpintero) |
|                                |                                                                             | Edit Attach                |
| Motion Web<br>Motion Home      | Westing Destant                                                             |                            |
| Motion Guide                   | Working Devices                                                             |                            |
| - Config Options               | + Working Devices                                                           |                            |
| Downloads                      | <ul> <li>The following devices have been reported to work with (</li> </ul> | Motion                     |
| Support Requests               | Digital Dream Co l'espion USB Camera (STV680 (                              | Chipset)                   |
| Bug Reports                    | <ul> <li>Hawking Tech HNC320W (802 11b) net camera</li> </ul>               |                            |
| Feature Requests               | + Trust NW-7500 Remote Surveillance Wireless Cal                            | mera                       |
| Motion Patches                 | <ul> <li>Axis 2100, 210 series net cameras (and quite pos</li> </ul>        | sibly most Axis models)    |
| Related Projects               | <ul> <li>Intellinet net cameras</li> </ul>                                  |                            |
| Mailing List                   | + Vivotek net cameras                                                       | ~                          |
| <                              | Ш                                                                           | >                          |
|                                | (3) 網際網路                                                                    | 🗳 🛛 🖓 🕶 🔍 100% 💌 .         |

P.S. The "Supported List" is based on Linux open source which has been tested by 3<sup>rd</sup> party.

Next, enter a location for this IP cam into the **Location** field. For example, you can enter "Office" for an IP Cam that is monitoring your office. The system will create the folder under selected system folder in setting below with inputted location and automatically store recorded video files into it.

| IP Cam Configure |                                                                     |
|------------------|---------------------------------------------------------------------|
| Brand            | User Define                                                         |
| Location         | Office                                                              |
| URL              | Please search IPEG netwam_uil in the motion website Working Devices |
| HITP Potocol     | 11 🗸                                                                |
| Username         | (Limit: 0-9, e-a, A-Z)                                              |
| Password         | (Limit: 0-9, e-c, A-Z)                                              |
| Interval         | 1 seconds 💌                                                         |
| Folder           | naswebsite 🗸                                                        |

With **URL** field, input correct IP address of the IP CAM you have selected. Be sure to fill in the complete URL path. Refer to figure below for reference.

| IP Cam Configure |                                                                                |
|------------------|--------------------------------------------------------------------------------|
| Brand            | SparkLan CAS-370W 💌                                                            |
| Location         | Office                                                                         |
| URL              | http://172.16.66.384/mage.jpg<br>Ex: http://flost.name of IP address/image.jpg |
| HITP Potocol     | 1.1 ~                                                                          |
| Username         | (Limit: 0-9, e-c, A-Z)                                                         |
| Password         | (Limit: 0-9, e-2, A-Z)                                                         |
| Interval         | 1 seconds 🐱                                                                    |
| Folder           | narwebsite 💌                                                                   |

Next, enter a **Username** and **Password** if the selected IP Cam requires one for access. If not, just leave them blank.

| IP Cam Configure |                                                                                    |
|------------------|------------------------------------------------------------------------------------|
| Brand            | Axis 207 🗸                                                                         |
| Location         | Office                                                                             |
| URL              | http://172.16.66.38/image.jpg<br>Ex : http://Host name or IP address/jpg/image.jpg |
| HITP Potocol     | 1.1 ~                                                                              |
| Username         | andy (Limit: 0-9, e-c, A-Z)                                                        |
| Password         | •••• (Limit: 0-9, a-c, A-Z)                                                        |
| Interval         | 1 seconds 🗸                                                                        |
| Folder           | naswebsite 🗸                                                                       |

The **HTTP Protocol** setting is no need to be change from tested IP CAM supported list on drop down menu. In case with "User Define" IP CAM selected, if you have found out picture preview or captured image is abnormal. You may try to change **HTTP Protocol** to 1.0.

| IP Cam Configure |                                                |
|------------------|------------------------------------------------|
| Brand            | SparkLan CAS-370W 🗸                            |
| Location         | Office                                         |
| URL              | http://172.16.66.38/image.jog                  |
|                  | Ex : http://Host name of IP add.ress/image.jpg |
| HTTP Potocol     | 1.1 💌                                          |
| Username         | andy (Limit: 0-9, e-s, A-Z)                    |
| Password         | •••• (Limit: 0-9, a-c, A-Z)                    |

The **Interval** setting depends on the frequency you wish the IP Cam module to take snapshots. Choose the desired interval from the drop down menu.

| IP Cam Configure |                                       |                                                    |
|------------------|---------------------------------------|----------------------------------------------------|
| Brand            | Axis 207                              | ¥                                                  |
| Location         | Office                                | ]                                                  |
| URL              | http://172.16.6<br>Ex : http://Host   | 5.38/image.jpg<br>name or IP address/jpg/image.jpg |
| HITP Potocol     | $1.1 \sim$                            |                                                    |
| Username         | andy                                  | (Limit : 0-9, e-s, A-Z )                           |
| Password         | ••••                                  | (Limit: 0-9, a-2, A-Z)                             |
| Interval         | 1 seconds 👻                           | 1                                                  |
| Folder           | 1 seconds<br>2 seconds                |                                                    |
| Schedule         | 5 seconds<br>10 seconds<br>60 seconds |                                                    |

Finally, select a system **Folder** from the drop down. This is the system folder where will create inputted "Location" in sub folder with the pictures will be stored.

| IP Cam Configure |                                                       |
|------------------|-------------------------------------------------------|
| Brand            | Afreey ANC-818G                                       |
| Location         |                                                       |
| URL              | Ex : http://Host name or IP address/cgi-bin/video.jpg |
| HTTP Potocol     | 1.1 ~                                                 |
| Username         | (Limit: 0-9, e-c, A-Z)                                |
| Password         | (Limit : 0-9, a-α, Δ-Ζ )                              |
| Interval         | 1 seconds 💌                                           |
| Folder           | nasvebsite 👻                                          |
| Schedule         | CAM<br>CAM1                                           |

The basic IP CAM settings are now complete. You may carry on with configuring the capture schedule right away or do it later on.

If you decide to setup the capture schedule later on, click *Apply* button and system will display the confirmation dialog box.

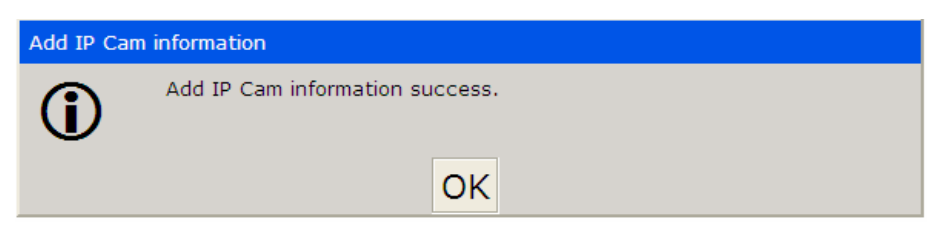

Click **OK** and the system will bring you back to the **IP Cam Surveillance** window. Please refer to the figure below.

| IP Cam Surveillance<br>Please setup IP CAM r | esolution lower | r than 640x48 | 0 or it will | result video | compress incomplete.  |
|----------------------------------------------|-----------------|---------------|--------------|--------------|-----------------------|
| Brand                                        | Location        | Interval      | Folder       | Status       | Preview Modify Delete |
| SparkLan CAS-370W                            | Office          | 1 seconds     | CAM          | Disabled     | Preview Modify Delete |
|                                              |                 | Add           |              |              |                       |

From the **IP Cam Surveillance** window, you will see three buttons.

The **Preview** button displays the captured screen at the moment it is clicked. It is useful to double check whether the IP Cam is positioned correctly.

The **Delete** button will simply remove associated IP Cam from list when clicked. A confirmation dialog box will appear to confirm your selection.

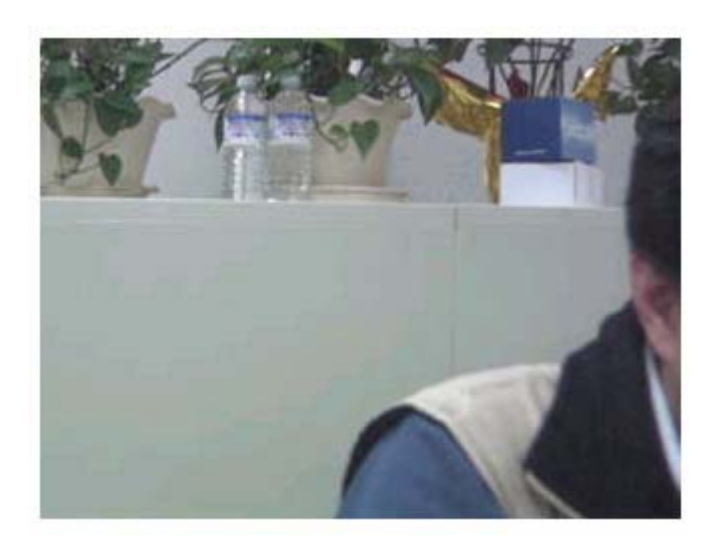

Clicking the **Modify** button will allow you to modify the various IP Cam settings.

After finishing with the basic settings, we need to now configure the capture schedule . To do this, begin by activating the schedule function by selecting *Enable* in the **Schedule** window.

| Schedule State | O Enabled  | Oisabled |         |           |          |          |          |    |    |    |    |   |  |
|----------------|------------|----------|---------|-----------|----------|----------|----------|----|----|----|----|---|--|
| Frequency      | Always     |          |         |           |          |          |          |    |    |    |    |   |  |
| Week Day       | Sunday     | Mondey   | Tuesday | Wednesday | Thursday | Friday _ | Saturday |    |    |    |    |   |  |
| Time           | Select All |          |         |           |          |          |          |    |    |    |    |   |  |
|                | 0          | 1        | 2       | 3         | 4        | 5        | 6        | 7  | 8  | 9  | 10 | 1 |  |
|                |            |          |         |           |          |          |          |    |    |    |    |   |  |
|                | 12         | 13       | 14      | 15        | 16       | 17       | 18       | 19 | 20 | 21 | 22 | 2 |  |
|                |            |          |         |           |          |          |          |    |    |    |    |   |  |

Next, select time slot you want to record through the selected IP Cam.

If *Always* has been selected, it will start to record right away and will not stop until the **Schedule State** is set to **Disabled**.

| Schedule State<br>Frequency | ⊙ Enabled<br>⊘Always | 🔿 Disabled. |         |           |          |        |          |    |    |      |    |    |
|-----------------------------|----------------------|-------------|---------|-----------|----------|--------|----------|----|----|------|----|----|
| Week Day                    | Sunday               | Monfley     | Tuesday | Wednesday | Thursday | Friday | Seturdey |    |    |      |    |    |
| Time                        | Select All           |             |         |           |          |        |          |    |    |      |    |    |
|                             | 0                    | 1           | 2       | 3         | 4        | 5      | 6        | 7  | 8  | 9    | 10 | 11 |
|                             |                      | 177         | E1.     |           |          | []     | 13       |    |    | - 13 |    |    |
|                             |                      |             |         |           |          |        |          |    |    |      |    |    |
|                             | 12                   | 13          | 14      | 15        | 16       | 17     | 18       | 19 | 20 | 21   | 22 | 23 |

Alternatively, you can schedule the IP Cam to capture daily or hourly. Take a look at the example below. It will record every Monday and Tuesday from 2:00 - 6:00 and from 20:00 - 22:00.

| Schedule       |            |            |             |           |            |            |          |    |          |              |    |    |
|----------------|------------|------------|-------------|-----------|------------|------------|----------|----|----------|--------------|----|----|
| Schedule State | 💿 Ensbled  | 🔿 Disabled |             |           |            |            |          |    |          |              |    |    |
| Frequency      | Always     |            |             |           |            |            |          |    |          |              |    |    |
| Week Day       | 🔲 Sunday 🛛 | 🕑 Mondey 💽 | 🗸 Tuesday 📋 | Wednesday | 🔲 Thursday | 🔄 Friday 📘 | Seturdey |    |          |              |    |    |
| Time           | Select All | L          |             |           |            |            |          |    |          |              |    |    |
|                | 0          | 1          | 2           | 3         | 4          | 5          | 6        | 7  | 8        | 9            | 10 | 11 |
|                |            |            | <b>V</b>    | <b>V</b>  | <b>V</b>   | <b>~</b>   |          |    |          |              |    |    |
|                | 12         | 13         | 14          | 15        | 16         | 17         | 18       | 19 | 20       | 21           | 22 | 23 |
|                |            |            |             |           |            |            |          |    | <b>V</b> | $\checkmark$ |    |    |
|                |            | Apply      |             |           |            |            |          |    | Back     |              |    |    |
|                |            |            |             |           |            |            |          |    |          | -            |    |    |

One important point worth mentioning is how captured video is stored. The folder where captured images are stored is the one designated in the **Folder** drop down on the **IP Cam Surveillance** window. See the figure below for reference.

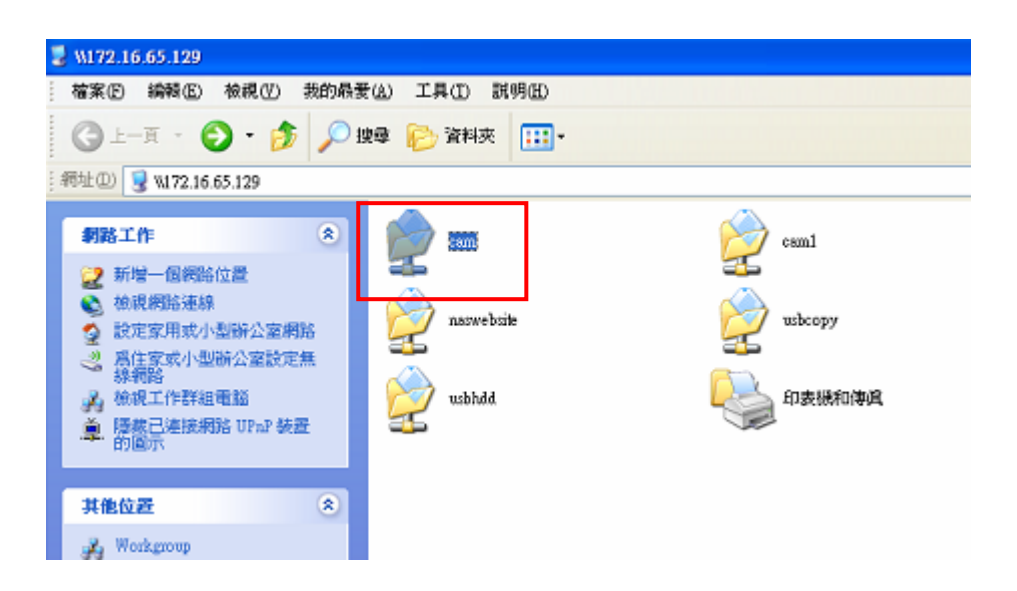

The **Location** will be the one designated in the **IP Cam Surveillance** window. In the example below, the location is "Office":

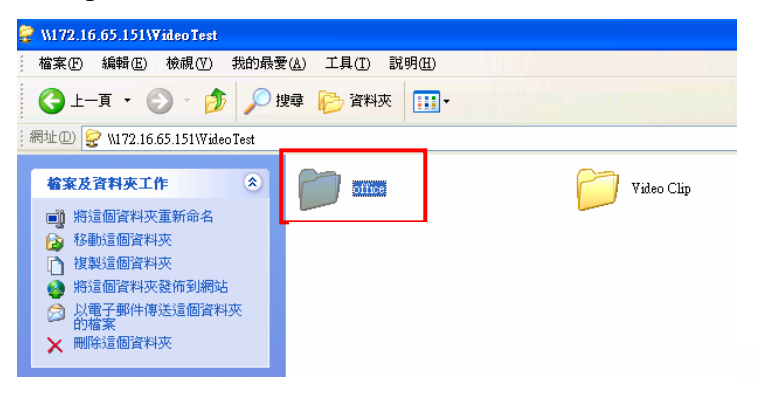

The IP Cam will capture images according to the designated schedule. The all image files will be stored in the defined sub-folder under Location "Office" ruled "folder\_Location\_pool" temporary, the example for this case is "cam\_Office\_pool".

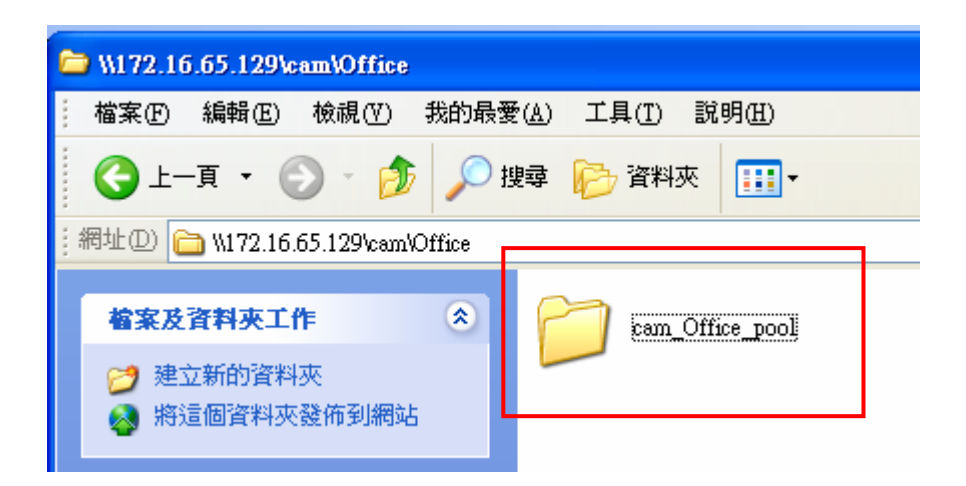

And the system will compress the images from "cam\_Office\_pool" to video clip every hour named by "Location+Year+Month+hour". Please refer to figure below for reference.

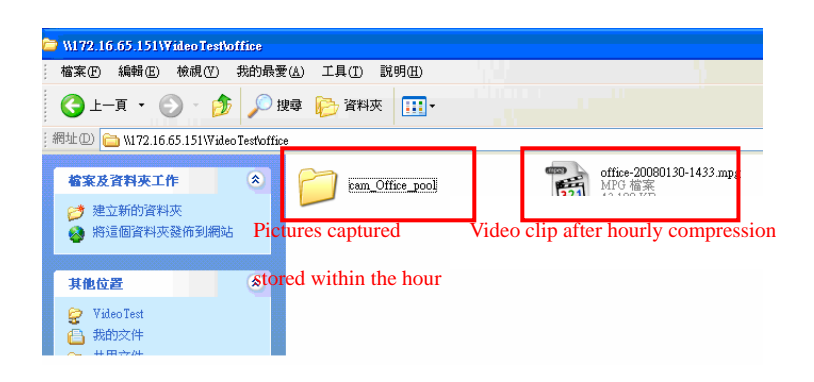